#### Wytrzymałość materiałów

#### Procedura obliczania głównych centralnych momentów bezwładności dla figury płaskiej z zastosowaniem Autocada

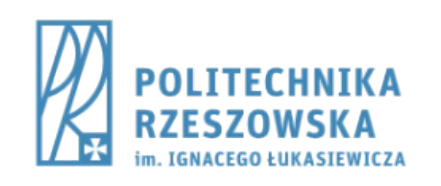

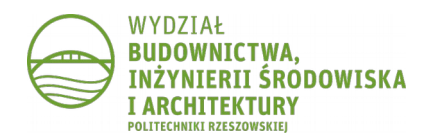

#### CZĘŚĆ 1: FIGURA Z OSIĄ SYMETRII

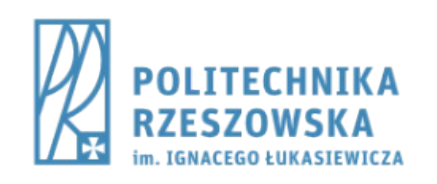

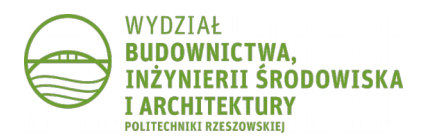

## Krok 1.

- Narysować figury podstawowe, z których składa się przekrój
  - 2x polecenie **PROSTOK**

|                  | itocad 🕨 W      | oisz słowo klucz | owe lub frazę                                                                                                    | 893 .   | <u>Q</u> Zarejestr | uj się 🔹 🔀   | ▲- ?□>                          |
|------------------|-----------------|------------------|----------------------------------------------------------------------------------------------------|---------|--------------------|--------------|---------------------------------|
| Narzę            | dzia główne V   | Vstaw Opis       | z Układ                                                                                                    | Widok   | Zarzadzaj          | Wyniki prac  | y Dodatki >> 📼 •<br>Gi X1 X2 X3 |
| $\bigcirc$       | - 2             | TAT              | 1 and a second second s | 9       | 22                 |              | 6                               |
| Rysuj Zi         | mień Warstwy    | Opis             | Blok                                                                                                    | Właściw | Grupy              | Narzędzia So | howek                           |
| -                |                 | -                | •                                                                                                    | •       | •                  | -            | -                               |
| autocad n        | nomenty bezwlad | Inosci × 🕅       |                                                                                                    |         |                    |              |                                 |
|                  |                 |                  |                                                                                                    |         |                    |              | _ 0 ×                           |
|                  |                 |                  |                                                                                                    |         |                    |              | PN                              |
|                  |                 |                  |                                                                                                    |         |                    |              |                                 |
|                  |                 |                  |                                                                                                    |         |                    |              | Z GORA W                        |
|                  |                 |                  |                                                                                                    |         |                    |              | Pp                              |
|                  |                 |                  |                                                                                                    |         |                    |              | Nonapuanu                       |
|                  |                 |                  |                                                                                                    |         |                    |              | a containing of                 |
|                  |                 |                  |                                                                                                    |         |                    |              | 6                               |
|                  |                 |                  |                                                                                                    |         |                    |              |                                 |
|                  |                 |                  |                                                                                                    |         |                    |              | 2                               |
|                  |                 |                  |                                                                                                    |         |                    |              | 20 C                            |
|                  |                 |                  |                                                                                                    |         |                    |              | 1                               |
|                  |                 |                  |                                                                                                    |         |                    |              | 000                             |
|                  |                 |                  |                                                                                                    |         |                    |              |                                 |
|                  |                 |                  |                                                                                                    |         |                    |              |                                 |
|                  |                 |                  |                                                                                                    |         |                    |              |                                 |
|                  |                 |                  |                                                                                                    |         |                    |              |                                 |
|                  |                 |                  |                                                                                                    |         |                    |              |                                 |
|                  |                 |                  |                                                                                                    |         |                    |              |                                 |
|                  |                 |                  |                                                                                                    |         |                    |              |                                 |
|                  |                 |                  |                                                                                                    |         |                    |              |                                 |
|                  |                 |                  |                                                                                                    |         |                    |              |                                 |
| Y                |                 |                  |                                                                                                    |         |                    |              |                                 |
|                  |                 |                  |                                                                                                    |         |                    |              |                                 |
| $\square \times$ |                 |                  |                                                                                                    |         |                    |              |                                 |
|                  | odel (Układ1 (  | Układ2 /         |                                                                                                    |         |                    |              |                                 |
| Polecenie        | : _qsave        |                  |                                                                                                    |         |                    |              |                                 |
| No - Wpis        | z polecenie     | 1 99999          |                                                                                                    |         | <u> </u>           |              | 110000                          |
| -173.5039, -20.  | 2145, 0.0000    | TP 💷 🌐           |                                                                                                    |         |                    |              | MORZE 💫 👗 🗖                     |

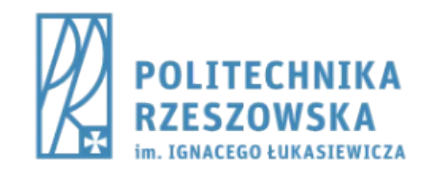

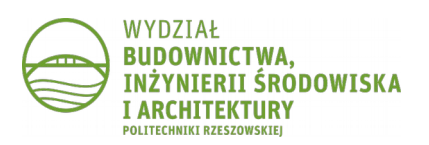

## Krok 2.

- Zamienić figury na regiony
  - polecenie **REGION**
  - wskazać wszystkie narysowane figury
  - na rysunku nic się nie zmieni, pojawi się komunikat "Utworzono 2 regionów"

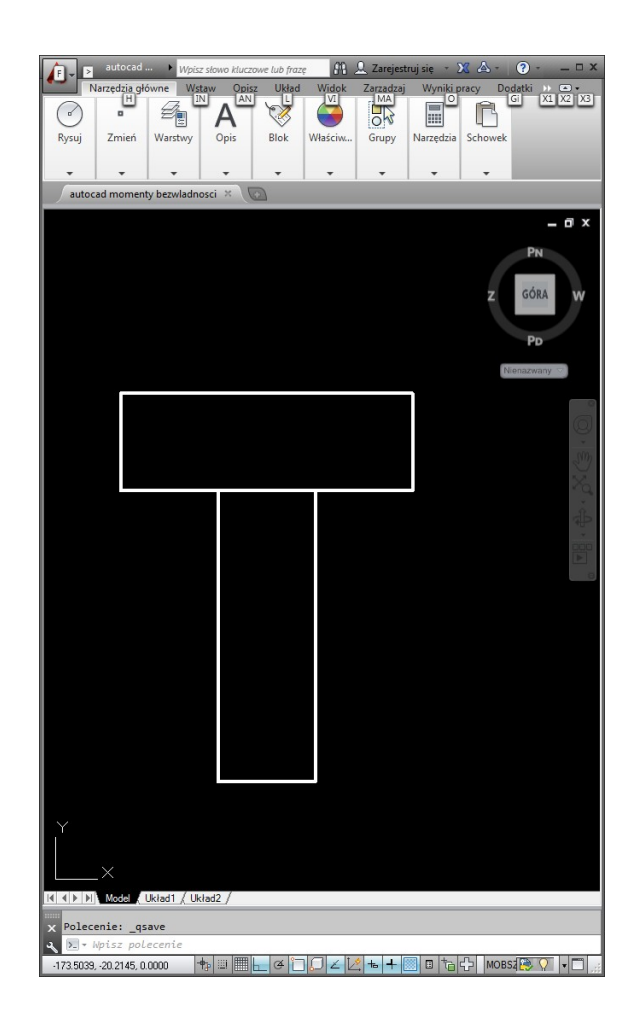

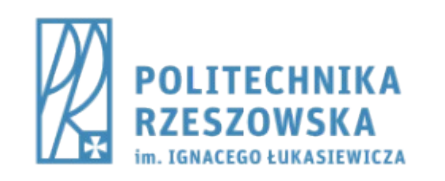

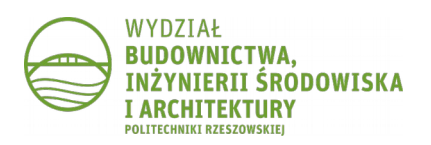

## Krok 3.

- Na podstawie utworzonych regionów zbudować kształt przekroju
  - polecenie SUMA
  - wskazać wszystkie regiony

| autocad → V<br>Narzędzia główne<br>H | (pisz słowo kluczowe lub frazę<br>Wstaw Opisz Układ<br>IN AN L | Widok Zarzadzaj | uj się • 🗶 🛆 • 😯 • 💶 🗙<br>Wyniki pracy Dodatki >> • •<br>Gi X1 X2 X3 |
|--------------------------------------|----------------------------------------------------------------|-----------------|----------------------------------------------------------------------|
| Rysuj Zmień Warstv                   | y Opis Blok                                                    | Właściw Grupy   | Narzędzia Schowek                                                    |
|                                      |                                                                | • •             |                                                                      |
| autocad momenty bezwia               | dhosel × (2)                                                   |                 |                                                                      |
|                                      |                                                                |                 | Z GÓRA W                                                             |
|                                      |                                                                |                 | Nienazwany 🖘                                                         |
|                                      |                                                                |                 | , 243 · O .                                                          |
|                                      |                                                                |                 |                                                                      |
|                                      |                                                                |                 |                                                                      |
|                                      |                                                                |                 |                                                                      |
| ×                                    |                                                                |                 |                                                                      |
| IK K ► ► Model Układ1 /              | Układ2 /                                                       |                 |                                                                      |
| × Wybierz obiekty:                   |                                                                |                 |                                                                      |
| -127.0215, -12.4945, 0.0000          | +₀ ः ा ा - ∉ ``                                                | ♫∠і⊻ѣ+          | 🔠 🏷 🔂 🔂 😨                                                            |

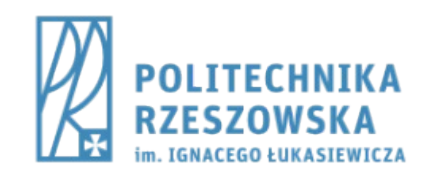

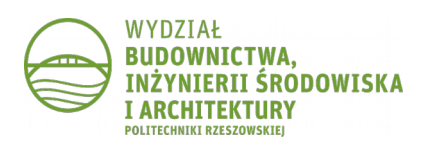

#### Krok 1a.

- Narysować figury podstawowe, z których składa się przekrój
  - 3x polecenie **PROSTOK**

| 🔺 🔉 » autocad 🕨                                                                 | Wpisz słowo kluc         | zowe lub frazę | 8       | 🔔 Zarejestruj  | jsię – 🔀    | ▲ - (    | ) 🗆 X              |
|---------------------------------------------------------------------------------|--------------------------|----------------|---------|----------------|-------------|----------|--------------------|
| Narzędzia główne                                                                | Wstaw Opi                | sz Układ       | Widok   | Zarządzaj      | Wyniki prac | cy Dodat | ki >> 🛋 🔹          |
| 9 • \$                                                                          | A                        | 1              |         |                |             | G        | _                  |
| Rysuj Zmień War                                                                 | twy Opis                 | Blok           | Właściw | Grupy N        | Varzędzia S | chowek   | _                  |
|                                                                                 | -                        | -              | •       |                | •           | -        | _                  |
| autocad momenty bezu                                                            | ladnosci* × 🔾            |                |         |                |             |          |                    |
|                                                                                 |                          |                |         |                |             |          | _ @ ×              |
|                                                                                 |                          |                |         |                |             | z        | PN<br>GÓRA W<br>PD |
|                                                                                 |                          |                |         |                |             | G        | uw 🗢               |
|                                                                                 |                          |                |         |                |             |          | ° 0 °, °, ¢, ¢, °  |
|                                                                                 |                          |                |         |                |             |          |                    |
| Y<br>X<br>Polecenie: *Anulowa<br>x Polecenie: *Anulowa<br>x Polecenie: *Anulowa | <u>/ Układ2 /</u><br>no* |                |         |                |             |          |                    |
| 2344.3704, 815.0147, 0.0000                                                     | •                        | e A D          | OZL     | <u>≰</u> њ ∔ 🕅 | 0 ta 4      | MOBS     | <b>€ ( • □</b> .:  |

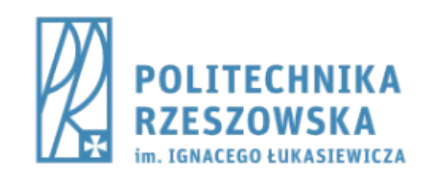

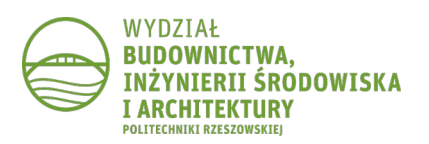

#### Krok 2a.

- Zamienić figury na regiony
  - polecenie **REGION**
  - wskazać wszystkie narysowane figury
  - na rysunku nic się nie zmieni, pojawi się komunikat "Utworzono 3 regionów"

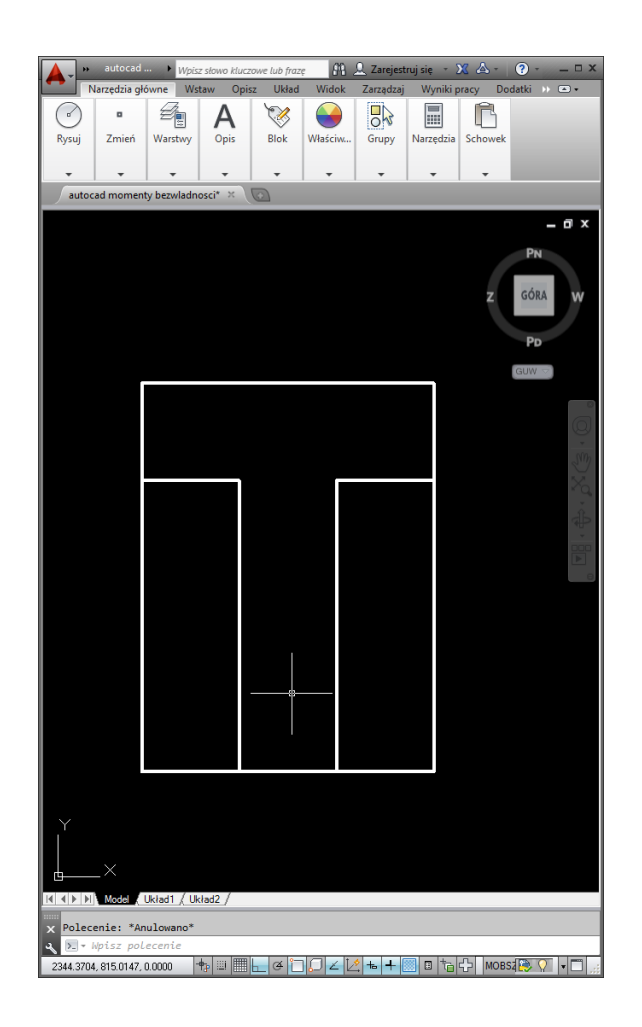

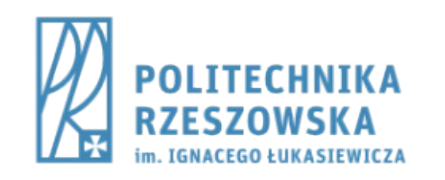

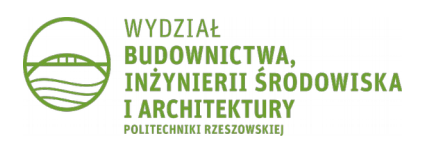

#### Krok 3a.

- Na podstawie utworzonych regionów zbudować kształt przekroju
  - polecenie RÓŻNICA
    - wskazać duży region, zatwierdzić
    - wskazać dwa małe regiony, zatwierdzić

| w autocad W                 | isz słowo kluczov | ve lub frazę | <i>8</i> 8 | <u>Q</u> Zarejest | truj się 🔹 | х 🛆 -    | ? <sup>(1)</sup> | x   |
|-----------------------------|-------------------|--------------|------------|-------------------|------------|----------|------------------|-----|
| Narzędzia główne V          | /staw Opisz       | Układ        | Widok      | Zarządzaj         | Wyniki     | pracy Do | datki 🕦 📼 🔹      |     |
| •                           | A                 | 1            | -          | 0                 |            |          |                  |     |
| Rysuj Zmień Warstwy         | Opis              | Blok         | Właściw.   | . Grupy           | Narzędzia  | Schowek  |                  |     |
|                             | -                 | -            | •          | -                 | -          | -        |                  |     |
| autocad momenty bezwlad     | nosci* × 🛛        | 2            |            |                   |            |          |                  |     |
|                             |                   |              |            |                   |            |          | - 0              | x   |
|                             |                   |              |            |                   |            |          | PN               |     |
|                             |                   |              |            |                   |            |          | cán.             |     |
|                             |                   |              |            |                   |            | z        | GORA             | 1   |
|                             |                   |              |            |                   |            |          | Pp               |     |
|                             |                   |              |            |                   |            |          | GUW              |     |
|                             |                   |              |            |                   |            |          |                  |     |
|                             |                   |              |            |                   |            |          | G                | 20  |
|                             |                   |              |            |                   |            |          | 6                | 2   |
|                             |                   |              |            |                   |            |          | 2                | 2   |
|                             |                   |              |            |                   |            |          | 2                | Ġ,  |
|                             |                   |              |            |                   |            |          | 1                | 2   |
|                             |                   |              |            |                   |            |          |                  | *   |
|                             |                   |              |            |                   |            |          | Þ                | 8   |
|                             |                   |              |            |                   |            |          |                  |     |
|                             |                   |              |            |                   |            |          |                  |     |
|                             |                   |              |            |                   |            |          |                  |     |
|                             | -                 |              |            |                   |            |          |                  |     |
|                             |                   |              |            |                   |            |          |                  |     |
|                             |                   |              |            |                   |            |          |                  |     |
|                             |                   |              |            |                   |            |          |                  |     |
|                             |                   |              |            |                   |            |          |                  |     |
|                             |                   |              |            |                   |            |          |                  |     |
|                             |                   |              |            |                   |            |          |                  |     |
|                             |                   |              |            |                   |            |          |                  |     |
|                             | listed 2          |              |            |                   |            |          |                  |     |
|                             | JK1802 /          |              |            |                   |            |          |                  |     |
| X Wybierz obiekty:          |                   |              |            |                   |            |          |                  |     |
| 2344.3704, 818.3483, 0.0000 | +₀ □ ■            | @ 📋          |            | <u>∕</u>          | 🗏 🛛 ta     | 4 MOB    | 64 😂 🖓 🔹 🗖       | ١.: |

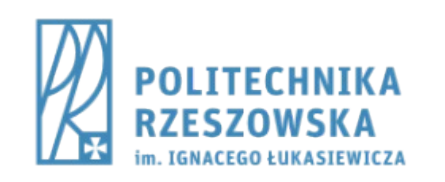

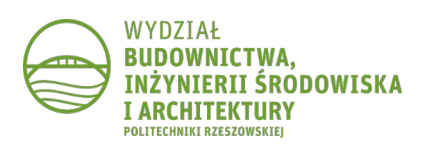

#### Krok 4.

- Przyjąć układ współrzędnych
  - polecenie LUW
    - wskazać odpowiedni punkt

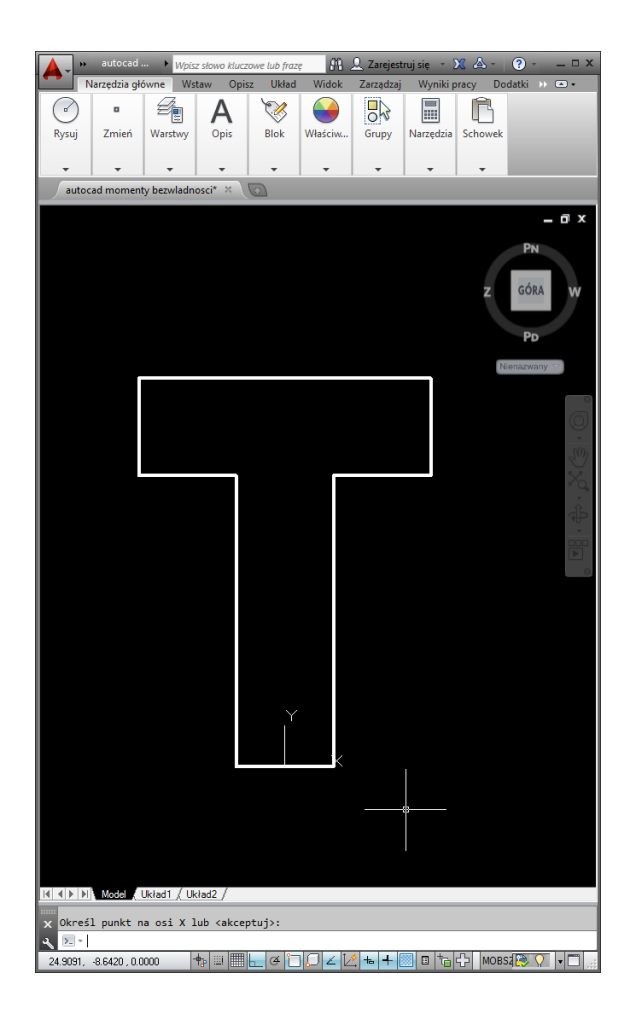

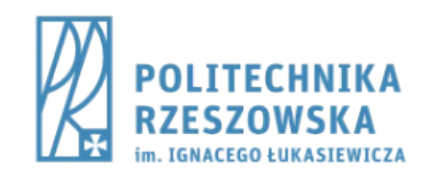

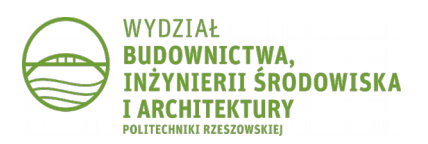

## Krok 5.

- Obliczyć właściwości fizyczne figury
  - polecenie **PARAMFIZ** 
    - wskazać region

| 🔚 Okno tekstowe AutoCAD - a | utocad momenty bezwladnosci.dwg       |  |  |  |  |
|-----------------------------|---------------------------------------|--|--|--|--|
| Edycja                      |                                       |  |  |  |  |
| REGI                        | DNY                                   |  |  |  |  |
| Pole:                       | 2400.0000                             |  |  |  |  |
| Obwód:                      | 280.0000                              |  |  |  |  |
| Ramka ograniczająca:        | X: -30.0000 30.0000                   |  |  |  |  |
| Y:                          | 0.0000 80.0000                        |  |  |  |  |
| Środek ciężkości: X:        | 0.0000                                |  |  |  |  |
| Y:                          | 50.0000                               |  |  |  |  |
| Momenty bezwładności: X:    | 7360000.0000                          |  |  |  |  |
| Y:                          | 400000.0000                           |  |  |  |  |
| Moment odśrodkowy: XY:      | 0.0000                                |  |  |  |  |
| Promienie bezwładn.: X:     | 55.3775                               |  |  |  |  |
| Y:                          | 12.9099                               |  |  |  |  |
| Momenty główne i osie X-    | Y względem środka ciężkości:          |  |  |  |  |
| I:                          | 1360000.0000 along [1.0000 0.0000]    |  |  |  |  |
| J:                          | 400000.0000 along [0.0000 1.0000]     |  |  |  |  |
| Zapisać analizy do pliku    | ? [Tak/Nie] <n>: N</n>                |  |  |  |  |
| Polecenie: N                |                                       |  |  |  |  |
| Nieznane polecenie "N".     | Naciśnij klawisz F1 by uzyskać pomoc. |  |  |  |  |
| Polecenie:                  |                                       |  |  |  |  |

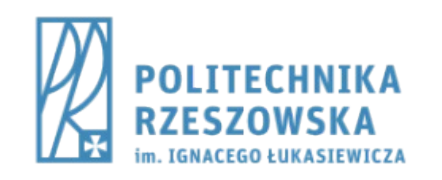

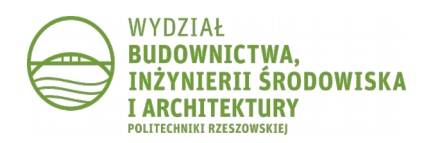

## Krok 6.

 Odczytać położenie środka ciężkości w przyjętym układzie współrzędnych

| 🔚 Okno tekstowe AutoCAD - a | utocad momenty bezwladnosci.dwg       | - • × |
|-----------------------------|---------------------------------------|-------|
| Edycja                      |                                       |       |
| REGI                        | DNY                                   |       |
| Pole:                       | 2400.0000                             |       |
| Obwód:                      | 280.0000                              |       |
| Ramka ograniczająca:        | X: -30.0000 30.0000                   |       |
| Y:                          | 0.0000 80.0000                        |       |
| Środek ciężkości: X:        | 0.0000                                |       |
| Y:                          | 50.0000                               |       |
| Momenty bezwładności: X:    | 7360000.0000                          |       |
| Y:                          | 400000.0000                           |       |
| Moment odśrodkowy: XY:      | 0.0000                                |       |
| Promienie bezwładn.: X:     | 55.3775                               |       |
| Y:                          | 12.9099                               |       |
| Momenty główne i osie X-    | Y względem środka ciężkości:          |       |
| I:                          | 1360000.0000 along [1.0000 0.0000]    |       |
| J:                          | 400000.0000 along [0.0000 1.0000]     |       |
| Zapisać analizy do pliku    | ? [Tak/Nie] <n>: N</n>                |       |
| Polecenie: N                |                                       |       |
| Nieznane polecenie "N". I   | Naciśnij klawisz F1 by uzyskać pomoc. |       |
|                             |                                       |       |
| Polecenie:                  |                                       |       |

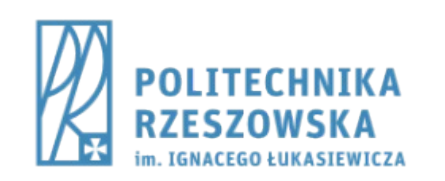

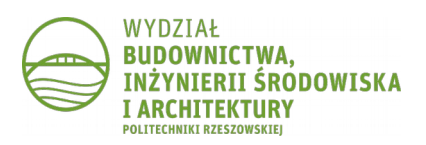

# Krok 7.

- Przesunąć układ współrzędnych do punktu o takich współrzędnych jak środek ciężkości
  - polecenie LUW
    - wprowadzić współrzędne

| 🗼 » autocad 🕨 Wpisz słowo kłuczowe lub frazę 🌐 🏦 👤 Zarejestruj się – 💥 🛆 – 📀 – | _ 🗆 X   |
|--------------------------------------------------------------------------------|---------|
| Narzędzia główne Wstaw Opisz Układ Widok Zarządzaj Wyniki pracy Dodatki >>     | ••      |
| 🕐   •   🐴   A   😻   🔂   🔜   🗳                                                  |         |
| Rysuj Zmień Warstwy Opis Blok Właściw Grupy Narzędzia Schowek                  |         |
|                                                                                |         |
| autocad momenty bezwladnosci* × 🔯                                              |         |
| -                                                                              | σx      |
| PN                                                                             |         |
|                                                                                |         |
| Z GÓRA                                                                         | w       |
|                                                                                |         |
| Pb                                                                             |         |
| Nienazwany                                                                     | 2       |
|                                                                                |         |
|                                                                                | Q       |
|                                                                                | Sim     |
|                                                                                | X       |
|                                                                                | dh      |
|                                                                                | 40-     |
|                                                                                |         |
|                                                                                | Θ       |
|                                                                                |         |
|                                                                                |         |
|                                                                                |         |
|                                                                                |         |
|                                                                                |         |
|                                                                                |         |
|                                                                                |         |
|                                                                                |         |
|                                                                                |         |
|                                                                                |         |
|                                                                                |         |
| I∢ ∢ ▶ ▶ Model , Układ1 , Układ2 /                                             |         |
| x Określ punkt na osi X lub (akceptui):                                        |         |
| ↓ ► + Wpisz polecenie                                                          |         |
| -50.1643, -59.3438, 0.0000 💠 🗉 🗮 🛌 🍊 🗀 💭 🗹 🔀 🖶 🖶 🐻 🔁 🏠 MOBSZ 🔯 🖓               | • 🗖 .:: |

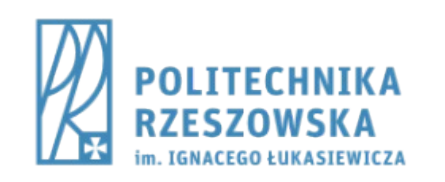

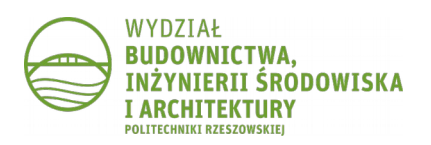

## Krok 8.

- Obliczyć właściwości fizyczne figury
  - polecenie **PARAMFIZ** 
    - wskazać region

| 📙 Okno tekstowe AutoCAD - a                          | utocad momenty bezwladnosci.dwg      | - • • |  |  |  |
|------------------------------------------------------|--------------------------------------|-------|--|--|--|
| Edycja                                               |                                      |       |  |  |  |
| Polecenie: PARAMFIZ                                  |                                      |       |  |  |  |
| Wybierz obiekty: Określ                              | przeciwległy narożnik: znaleziono: 1 |       |  |  |  |
| Wybierz obiekty:                                     |                                      |       |  |  |  |
| REGI                                                 | ONY                                  |       |  |  |  |
| Pole:                                                | 2400.0000                            |       |  |  |  |
| Obwód:                                               | 280.0000                             |       |  |  |  |
| Ramka ograniczająca:                                 | X: -30.0000 30.0000                  |       |  |  |  |
| Y:                                                   | -50.0000 30.0000                     |       |  |  |  |
| Środek ciężkości: X:                                 | 0.0000                               |       |  |  |  |
| Y:                                                   | 0.0000                               |       |  |  |  |
| Momenty bezwładności: X:                             | 1360000.0000                         |       |  |  |  |
| Y:                                                   | 400000.0000                          |       |  |  |  |
| Moment odśrodkowy: XY:                               | 0.0000                               |       |  |  |  |
| Promienie bezwładn.: X:                              | 23.8048                              |       |  |  |  |
| Y: 12.9099                                           |                                      |       |  |  |  |
| Momenty główne i osie X-Y względem środka ciężkości: |                                      |       |  |  |  |
| I:                                                   | 1360000.0000 along [1.0000 0.0000]   |       |  |  |  |
| J:                                                   | 400000.0000 along [0.0000 1.0000]    |       |  |  |  |
|                                                      |                                      |       |  |  |  |
| Zapisać analizy do pliku                             | ? [Tak/Nie] <n>:</n>                 |       |  |  |  |

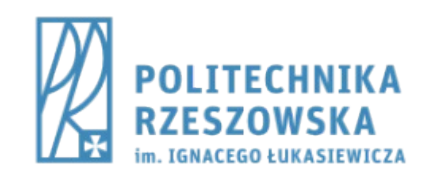

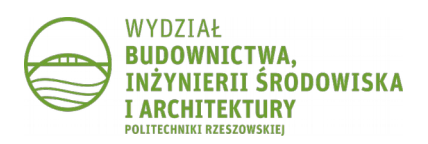

### Krok 9.

- Odczytać momenty bezwładności
- W wynikach dla zrealizowanego przykładu widzimy, że Moment odśrodkowy (Moment dewiacji) jest równy zero i jednocześnie Momenty główne są takie same jak Momenty bezwładności Tym samym zostały obliczone główne centralne momenty bezwładności.

Jest to konsekwencją tego, że analizowana figura miała jedną oś symetrii.

| 🔚 Okno tekstowe AutoCAD - autocad momenty bezwladnosci.dwg   |  |  |  |  |  |
|--------------------------------------------------------------|--|--|--|--|--|
| Edycja                                                       |  |  |  |  |  |
| Polecenie: PARAMFIZ                                          |  |  |  |  |  |
| Wybierz obiekty: Określ przeciwległy narożnik: znaleziono: 1 |  |  |  |  |  |
| Wybierz obiekty:                                             |  |  |  |  |  |
| REGIONY                                                      |  |  |  |  |  |
| Pole: 2400.0000                                              |  |  |  |  |  |
| Obwód: 280.0000                                              |  |  |  |  |  |
| Ramka ograniczająca: X: -30.0000 30.0000                     |  |  |  |  |  |
| Y: -50.0000 30.0000                                          |  |  |  |  |  |
| Środek ciężkości: X: 0.0000                                  |  |  |  |  |  |
| Y: 0.0000                                                    |  |  |  |  |  |
| Momenty bezwładności: X: 1360000.0000                        |  |  |  |  |  |
| Y: 400000.0000                                               |  |  |  |  |  |
| Moment odśrodkowy: XY: 0.0000                                |  |  |  |  |  |
| Promienie bezwładn.: X: 23.8048                              |  |  |  |  |  |
| Y: 12.9099                                                   |  |  |  |  |  |
| Momenty główne i osie X-Y względem środka ciężkości:         |  |  |  |  |  |
| I: 1360000.0000 along [1.0000 0.0000]                        |  |  |  |  |  |
| J: 400000.0000 along [0.0000 1.0000]                         |  |  |  |  |  |
|                                                              |  |  |  |  |  |
| Zapisać analizy do pliku? [Tak/Nie] <n>:</n>                 |  |  |  |  |  |

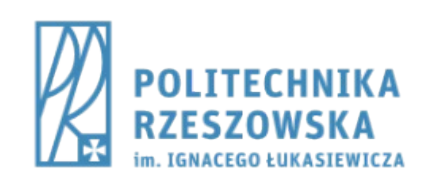

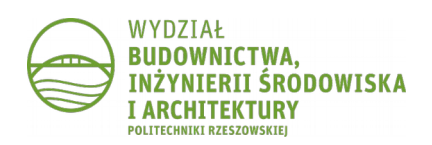

#### CZĘŚĆ 2: FIGURA BEZ OSI SYMETRII

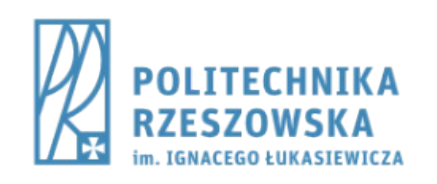

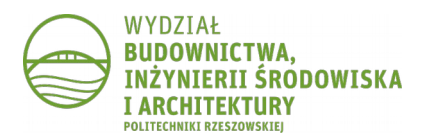

#### Krok 4.

- Przyjąć układ współrzędnych
  - polecenie LUW
    - wskazać odpowiedni punkt

| F. P        | autocad .               | ·· • Wpisz          | słowo kluczo                                                                                                    | we lub fraz | e 849.      | <u>Q</u> Zarejest     | ruj się 🔹 | X & -    | ? -               | ×        |
|-------------|-------------------------|---------------------|----------------------------------------------------------------------------------------------------|-------------|-------------|-----------------------|-----------|----------|-------------------|----------|
|             | arzędzia głó<br>H       | owne Wst            | aw Opisz                                                                                                    | Układ       | Widok<br>VI | Zarzadzaj             | Wyniki o  | oracy Do | datki ))<br>Gi X1 | X2 X3    |
| $\odot$     | 0                       | 2                   | A                                                                                                    | 1           |             | 03                    |           | G        |                   |          |
| Rysuj       | Zmień                   | Warstwy             | Opis                                                                                                    | Blok        | Właściw     | Grupy                 | Narzędzia | Schowek  |                   |          |
| -           | •                       | •                   | -                                                                                                    | •           | -           | -                     | -         | -        |                   |          |
| autoc       | ad moment               | y bezwladno         | isci* × \                                                                                                    |             |             |                       |           |          |                   |          |
|             |                         |                     |                                                                                                    |             |             |                       |           |          | -                 | . Ø X    |
|             |                         |                     |                                                                                                    |             |             |                       |           |          | PN                |          |
|             |                         |                     |                                                                                                    |             |             |                       |           | z        | GÓRA              | w        |
|             |                         |                     |                                                                                                    |             |             |                       |           |          | PD                | <i>.</i> |
|             |                         |                     |                                                                                                    |             |             |                       |           | N        | enazwany          |          |
|             |                         |                     |                                                                                                    |             |             |                       |           | -        |                   |          |
|             |                         |                     |                                                                                                    |             |             |                       |           |          |                   | 6        |
|             |                         |                     |                                                                                                    |             |             | 1                     |           |          |                   | *        |
|             |                         |                     |                                                                                                    |             |             |                       |           |          |                   | 200      |
|             |                         |                     |                                                                                                    |             |             |                       |           |          |                   | ×q.      |
|             |                         |                     |                                                                                                    |             |             |                       |           |          |                   | ÷        |
|             |                         |                     |                                                                                                    |             |             |                       |           |          |                   | 000      |
|             |                         |                     |                                                                                                    |             |             |                       |           |          |                   | 6        |
|             |                         |                     |                                                                                                    |             |             |                       |           |          |                   |          |
|             |                         |                     |                                                                                                    |             |             |                       |           |          |                   |          |
|             |                         |                     |                                                                                                    |             |             |                       |           |          |                   |          |
|             |                         |                     |                                                                                                    |             |             |                       |           |          |                   |          |
|             |                         |                     |                                                                                                    |             |             |                       |           |          |                   |          |
|             |                         |                     | ×                                                                                                    |             |             |                       |           |          |                   |          |
|             |                         |                     |                                                                                                    |             |             |                       |           |          |                   |          |
|             |                         |                     |                                                                                                    |             |             |                       |           |          |                   |          |
|             |                         |                     |                                                                                                    |             |             |                       |           |          |                   |          |
|             |                         |                     |                                                                                                    |             |             |                       |           |          |                   |          |
|             |                         |                     |                                                                                                    |             |             |                       |           |          |                   |          |
|             |                         |                     | 10 (                                                                                                    |             |             |                       |           |          |                   |          |
|             | Model                   | ukradi (Uk          | 1802 /                                                                                                    |             |             |                       | _         | _        |                   | _        |
| X Określ    | l punkt n<br>Npisz poli | a osi X l<br>ecenie | ub <akcept< td=""><td>tuj&gt;: &lt;</td><td>Orto włąc</td><td>z&gt;</td><td></td><td></td><td></td><td></td></akcept<> | tuj>: <     | Orto włąc   | z>                    |           |          |                   |          |
| -1.0838, 46 | 5.2303, 0.000           | 00 -                | 3 II III -                                                                                                    | e e i       |             | <u>∮</u> <del>+</del> | o ta      | 슈 MOBS   | a 😂 🔉             | •        |

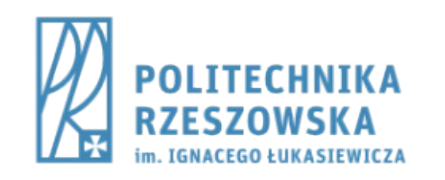

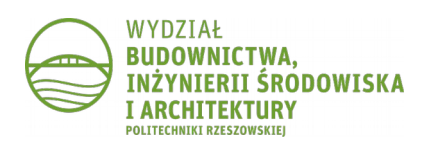

## Krok 5.

- Obliczyć właściwości fizyczne figury
  - polecenie **PARAMFIZ** 
    - wskazać region

| 🔄 Okno tekstowe AutoCAD - autocad momenty bezwladnosci.dwg |  |  |  |  |
|------------------------------------------------------------|--|--|--|--|
| Edycja                                                     |  |  |  |  |
| Polecenie: PARAMFIZ                                        |  |  |  |  |
| Wybierz obiekty: znaleziono: 1                             |  |  |  |  |
| Wybierz obiekty:                                           |  |  |  |  |
| REGIONY                                                    |  |  |  |  |
| Pole: 2400.0000                                            |  |  |  |  |
| Obwód: 280.0000                                            |  |  |  |  |
| Ramka ograniczająca: X: 0.0000 60.0000                     |  |  |  |  |
| Y: 0.0000 80.0000                                          |  |  |  |  |
| Środek ciężkości: X: 40.0000                               |  |  |  |  |
| Y: 50.0000                                                 |  |  |  |  |
| Momenty bezwładności: X: 7360000.0000                      |  |  |  |  |
| Y: 4480000.0000                                            |  |  |  |  |
| Moment odśrodkowy: XY: 4320000.0000                        |  |  |  |  |
| Promienie bezwładn.: X: 55.3775                            |  |  |  |  |
| Y: 43.2049                                                 |  |  |  |  |
| Momenty główne i osie X-Y względem środka ciężkości:       |  |  |  |  |
| I: 400000.0000 along [0.4472 -0.8944]                      |  |  |  |  |
| J: 1600000.0000 along [0.8944 0.44/2]                      |  |  |  |  |
|                                                            |  |  |  |  |
| Zapisać analizy do pliku? [Tak/Nie] <n>:</n>               |  |  |  |  |

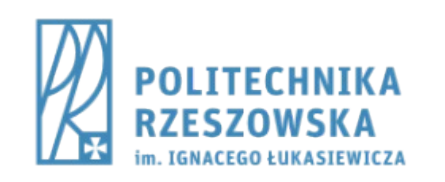

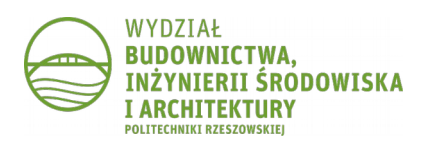

# Krok 7.

- Przesunąć układ współrzędnych do punktu o takich współrzędnych jak środek ciężkości
  - polecenie LUW
    - wprowadzić współrzędne

| autocad > M                                       | pisz słowo kłuczowe lub frazę 🏼 🏦 🚨 Zi | arejestruj się – 🗶 🛆 – 🕐 – 🗆 X |
|---------------------------------------------------|----------------------------------------|--------------------------------|
|                                                   |                                        |                                |
| Rysuj Zmień Warstw                                | y Opis Blok Właściw Gr                 | upy Narzędzia Schowek          |
|                                                   | <b>. . .</b>                           | • • •                          |
| autocad momenty bezwla                            | dnosci* × 🕢                            |                                |
|                                                   |                                        | Z F GÓRĂ 4 W                   |
|                                                   |                                        | Nienazwany 😁                   |
|                                                   | Y                                      |                                |
|                                                   | Y<br>                                  | ×                              |
| K ()≻ M Mode (Układī (<br>× Określ punkt na osi ) | Układ2 /                               |                                |

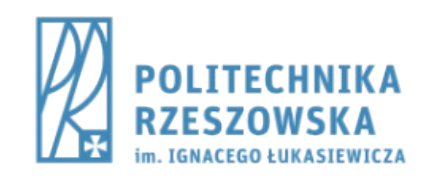

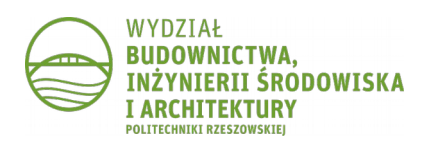

## Krok 8.

- Obliczyć właściwości fizyczne figury
  - polecenie PARAMFIZ
    - wskazać region

| 🔚 Okno tekstowe AutoCAD - autocad momenty bezwladnosci.dwg   |                                    |  |  |  |
|--------------------------------------------------------------|------------------------------------|--|--|--|
| Edycja                                                       |                                    |  |  |  |
| Polecenie: PARAMFIZ                                          |                                    |  |  |  |
| Wybierz obiekty: Określ przeciwległy narożnik: znaleziono: 1 |                                    |  |  |  |
| Wybierz obiekty:                                             |                                    |  |  |  |
| REGIO                                                        | NY                                 |  |  |  |
| Pole:                                                        | 2400.0000                          |  |  |  |
| Obwód:                                                       | 280.0000                           |  |  |  |
| Ramka ograniczająca:                                         | X: -40.0000 20.0000                |  |  |  |
| Y:                                                           | -50.0000 30.0000                   |  |  |  |
| Środek ciężkości: X:                                         | 0.0000                             |  |  |  |
| Y:                                                           | 0.0000                             |  |  |  |
| Momenty bezwładności: X:                                     | 1360000.0000                       |  |  |  |
| Y:                                                           | 640000.0000                        |  |  |  |
| Moment odśrodkowy: XY: -480000.0000                          |                                    |  |  |  |
| Promienie bezwładn.: X:                                      | 23.8048                            |  |  |  |
| Y:                                                           | 16.3299                            |  |  |  |
| Momenty główne i osie X-Y względem środka ciężkości:         |                                    |  |  |  |
| I: -                                                         | 400000.0000 along [0.4472 -0.8944] |  |  |  |
| J:                                                           | 1600000.0000 along [0.8944 0.4472] |  |  |  |
|                                                              |                                    |  |  |  |
| Zapisać analizy do pliku? [Tak/Nie] <n>:</n>                 |                                    |  |  |  |

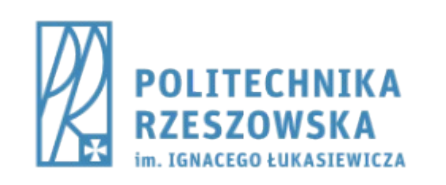

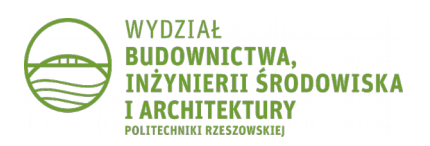

## Krok 9.

 Moment odśrodkowy (moment dewiacji) jest różny od zera stąd konieczność wyznaczenia kątów pomiędzy osiami centralnymi X i Y a osiami głównymi centralnymi I i J

| 🗔 Okno tekstowe AutoCAD - a | autocad momenty bezwladnosci.dwg        | - • • |
|-----------------------------|-----------------------------------------|-------|
| Edycja                      |                                         |       |
| Wybierz obiekty: Określ     | przeciwległy narożnik: znaleziono: 1    |       |
| Wybierz obiekty:            |                                         |       |
| REGI                        | ONY                                     |       |
| Pole:                       | 2400.0000                               |       |
| Obwód:                      | 280.0000                                |       |
| Ramka ograniczająca:        | X: -40.0000 20.0000                     |       |
| Y:                          | -50.0000 30.0000                        |       |
| Środek ciężkości: X:        | 0.0000                                  |       |
| Y:                          | 0.0000                                  |       |
| Momenty bezwładności: X:    | 1360000.0000                            |       |
| Moment odśrodkowy: XY:      | -480000.0000                            |       |
| FIORITERITE DEZWIAUT.       | 16 2000                                 |       |
| Momenty główne i osie X.    | 10.5299<br>V wzgladam środka cieżkości: |       |
| Tometrey growne i osie x-   | 400000 0000 along [0 4472 -0 8944]      |       |
| 1.                          | 1600000 0000 along [0.8944 0.4472]      |       |
|                             | [0.05.1.0.1.1.2]                        |       |
| Zapisać analizy do pliku    | ? [Tak/Nie] <n>: N</n>                  |       |
|                             |                                         |       |
|                             |                                         |       |
| Polecenie:                  |                                         |       |

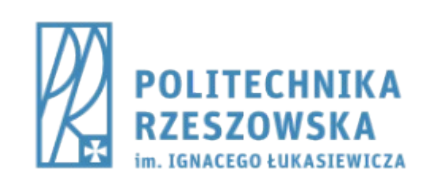

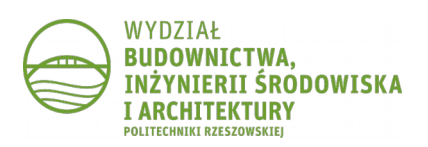

## Krok 9.

- Odczytać cosinusy kierunkowe osi głównych centralnych:
  - 0.4472 to cosinus kąta pomiędzy osią główną centralną I a osią centralną X,
  - 0.8944 to to cosinus kąta pomiędzy osią główną centralną J a osią centralną X,
- Obliczyć kąt obrotu układu (uwaga na znak minus!)
  - -acos(0.4472) = -63.44°

| 🔚 Okno tekstowe AutoCAD - a | utocad momenty bezwladnosci.dwg      |  |
|-----------------------------|--------------------------------------|--|
| Edycja                      |                                      |  |
| Wybierz obiekty: Określ     | przeciwległy narożnik: znaleziono: 1 |  |
| Wybierz obiekty:            |                                      |  |
| REGI                        | DNY                                  |  |
| Pole:                       | 2400.0000                            |  |
| Obwód:                      | 280.0000                             |  |
| Ramka ograniczająca:        | X: -40.0000 20.0000                  |  |
| Y:                          | -50.0000 30.0000                     |  |
| Środek ciężkości: X:        | 0.0000                               |  |
| Y:                          | 0.0000                               |  |
| Momenty bezwładności: X:    | 1360000.0000                         |  |
| Y:                          | 640000.0000                          |  |
| Moment odśrodkowy: XY:      | -480000.0000                         |  |
| Promienie bezwładn.: X:     | 23.8048                              |  |
| Y:                          | 16.3299                              |  |
| Momenty główne i osie X-    | Y względem środka ciężkości:         |  |
| I:                          | 400000.0000 along [0.4472 -0.8944]   |  |
| ] J:                        | 1600000.0000 along [0.8944 0.4472]   |  |
| Zapisać analizy do pliku    | ? [Tak/Nie] <n>: N</n>               |  |
| Polecenie:                  |                                      |  |

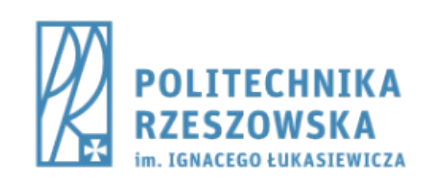

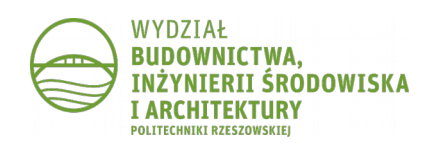

## Krok 10.

- Obrócić układ współrzędnych względem osi Z o obliczony kąt
  - polecenie **LUW**, opcja **Z**

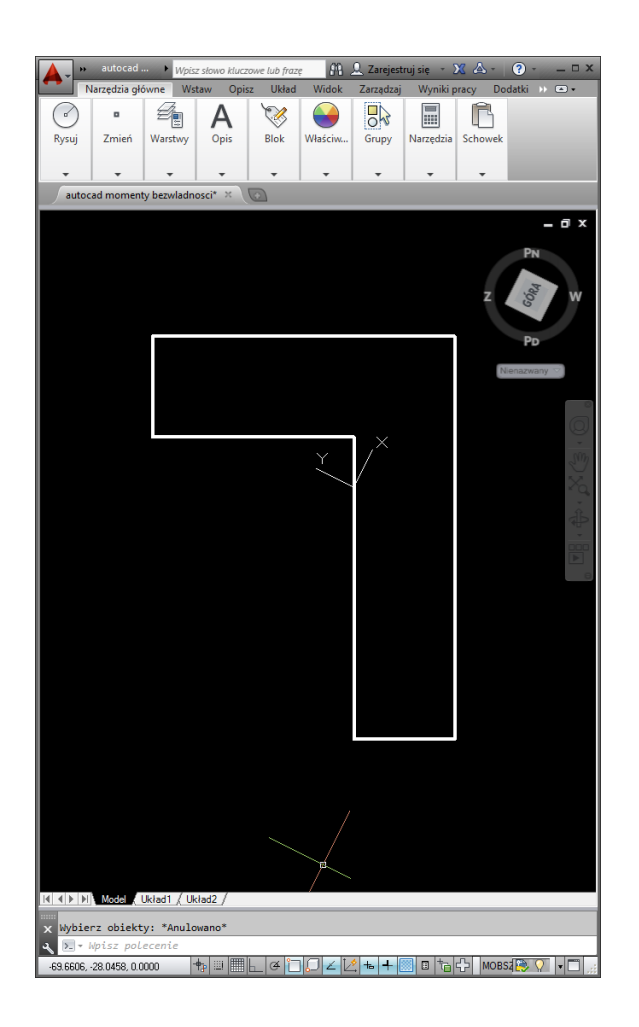

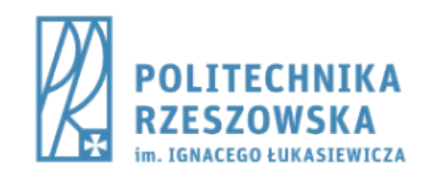

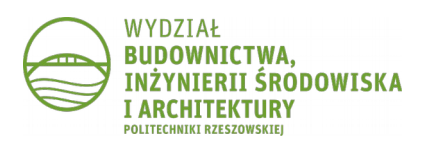

#### Krok 11.

- Obliczyć właściwości fizyczne figury
  - polecenie PARAMFIZ
    - wskazać region

| 🔚 Okno tekstowe AutoCAD - autocad momenty bezwladnosci.dwg   |                                     |  |  |  |
|--------------------------------------------------------------|-------------------------------------|--|--|--|
| Edycja                                                       |                                     |  |  |  |
| Polecenie: PARAMFIZ                                          |                                     |  |  |  |
| Wybierz obiekty: Określ przeciwległy narożnik: znaleziono: 1 |                                     |  |  |  |
| Wybierz obiekty:                                             |                                     |  |  |  |
| REGI                                                         | :ONY                                |  |  |  |
| Pole:                                                        | 2400.0000                           |  |  |  |
| Obwód:                                                       | 280.0000                            |  |  |  |
| Ramka ograniczająca:                                         | X: -44.7194 53.6660                 |  |  |  |
| Y:                                                           | -58.1354 31.3034                    |  |  |  |
| Środek ciężkości: X:                                         | 0.0000                              |  |  |  |
| Y:                                                           | 0.0000                              |  |  |  |
| Momenty bezwładności: X:                                     | 400000.0093                         |  |  |  |
| Y:                                                           | 1599999.9907                        |  |  |  |
| Moment odśrodkowy: XY:                                       | 105.7916                            |  |  |  |
| Promienie bezwładn.: X:                                      | 12.9099                             |  |  |  |
| Y:                                                           | 25.8199                             |  |  |  |
| Momenty główne i osie X-                                     | Y względem środka ciężkości:        |  |  |  |
| I:                                                           | 400000.0000 along [1.0000 0.0001]   |  |  |  |
| J:                                                           | 1600000.0000 along [-0.0001 1.0000] |  |  |  |
|                                                              |                                     |  |  |  |
| Zapisać analizy do pliku                                     | ? [Tak/Nie] <n>:</n>                |  |  |  |

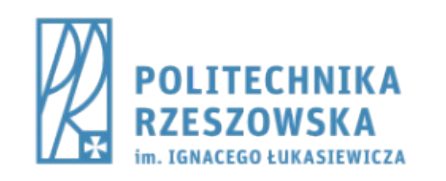

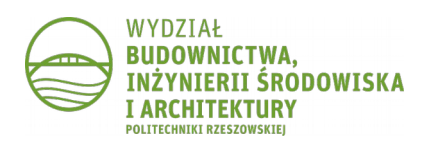

#### Krok 11.

- Moment odśrodkowy (moment dewiacji) jest równy zero.
- Cosinusy kierunkowe pokazują, że osie układu lokalnego x i y oraz osie główne centralne I i J pokrywają się.
- Obliczone momenty bezwładności są głównymi centralnymi momentami bezwładności

| 🔚 Okno tekstowe AutoCAD - autocad momenty bezwladnosci.dwg   |                                 |  |  |
|--------------------------------------------------------------|---------------------------------|--|--|
| Edycja                                                       |                                 |  |  |
| Polecenie: PARAMFIZ                                          |                                 |  |  |
| Wybierz obiekty: Określ przeciwległy narożnik: znaleziono: 1 |                                 |  |  |
| Wybierz obiekty:                                             |                                 |  |  |
| REGIONY                                                      |                                 |  |  |
| Pole: 2400.0000                                              |                                 |  |  |
| Obwód: 280.0000                                              |                                 |  |  |
| Ramka ograniczająca: X: -44.7194 53.6660                     |                                 |  |  |
| Y: -58.1354 31.3034                                          |                                 |  |  |
| Środek ciężkości: X: 0.0000                                  |                                 |  |  |
| Y: 0.0000                                                    |                                 |  |  |
| Momency Dezwiadnosci: X: 400000.0095                         |                                 |  |  |
| Moment odśrodkowy: XY: 105.7916                              |                                 |  |  |
| Promienie bezwładn.: X: 12.9099                              | Promienie hezwładn · X· 12 9099 |  |  |
| Y: 25,8199                                                   |                                 |  |  |
| Momenty główne i osie X-Y względem środka cieżkości:         |                                 |  |  |
| I: 400000.0000 along [1.0000 0.0001]                         |                                 |  |  |
| J: 1600000.0000 along [-0.0001 1.0000]                       |                                 |  |  |
|                                                              |                                 |  |  |
| Zapisać analizy do pliku? [Tak/Nie] <n>:</n>                 |                                 |  |  |

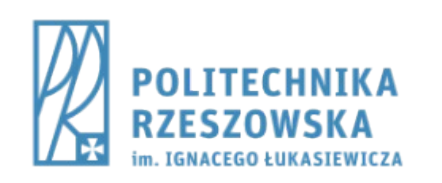

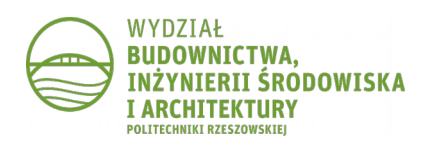